# Wilt u kaarten bestellen, maar weet u niet hoe? Volg dan dit stappenplan.

Stap 1 – Log in op <u>www.stadstheateralmelo.nl</u>. Inloggen staat rechtsboven in beeld.

| <b>A</b> |       | × •            |                      | *       |               | Inloggen | Over ons | Vacatures | Contact |
|----------|-------|----------------|----------------------|---------|---------------|----------|----------|-----------|---------|
| Theat    | erHO  | tel<br>ALMELO  |                      |         |               |          |          | Wink      | elwagen |
| Theater  | Hotel | Voorstellingen | Theaterarrangementen | Actueel | Vriendenkring | Doner    | en       |           |         |

Wanneer u hebt geklikt op inloggen, ziet u het volgende scherm. Wanneer u al een account heeft, kunt u uw e-mailadres en wachtwoord invullen. Heeft u nog geen account? Klik dan op registreren.

| INLOGGEN                                           | ACCOUNT AANMAKEN     |          |            |           |
|----------------------------------------------------|----------------------|----------|------------|-----------|
| E-mailadres                                        | Titel                |          |            |           |
| Priscilla                                          | Selecteer            |          |            | -         |
| Wachtwoord                                         | Naam:                |          |            |           |
|                                                    | Voornaam             | tussenv. | Acht       | ernaam    |
| Registreren, Wachtwoord vergeten                   | Postcode / woonplaat | S:       |            |           |
|                                                    | Postcode             |          | Woonplaats |           |
| intoggen met Facebook                              | Adres:               |          |            |           |
| Wanneer u zich heeft geregistreerd, ontvangt u     | Straat               |          | Huisnr.    | Toevoegin |
| een email waarin u uw emailadres moet bevestigen.  | Land:                |          |            |           |
| Nu u bent ingelogd, kunt u uw kaarten reserveren.  | Nederland            |          |            | -         |
| ind a bent ingeloga, kunt a aw kaarten reserveren. | Telefoonnummer:      |          |            |           |

+31

E-mailadres

Wachtwoord

Inloggen

Wachtwoord bevestigen

(netnr.)

(abonneenr.)

## Stap 2 – Voorstellingsoverzicht

Klik op de knop 'voorstellingen' en kies de voorstelling waarvoor u wilt reserveren.

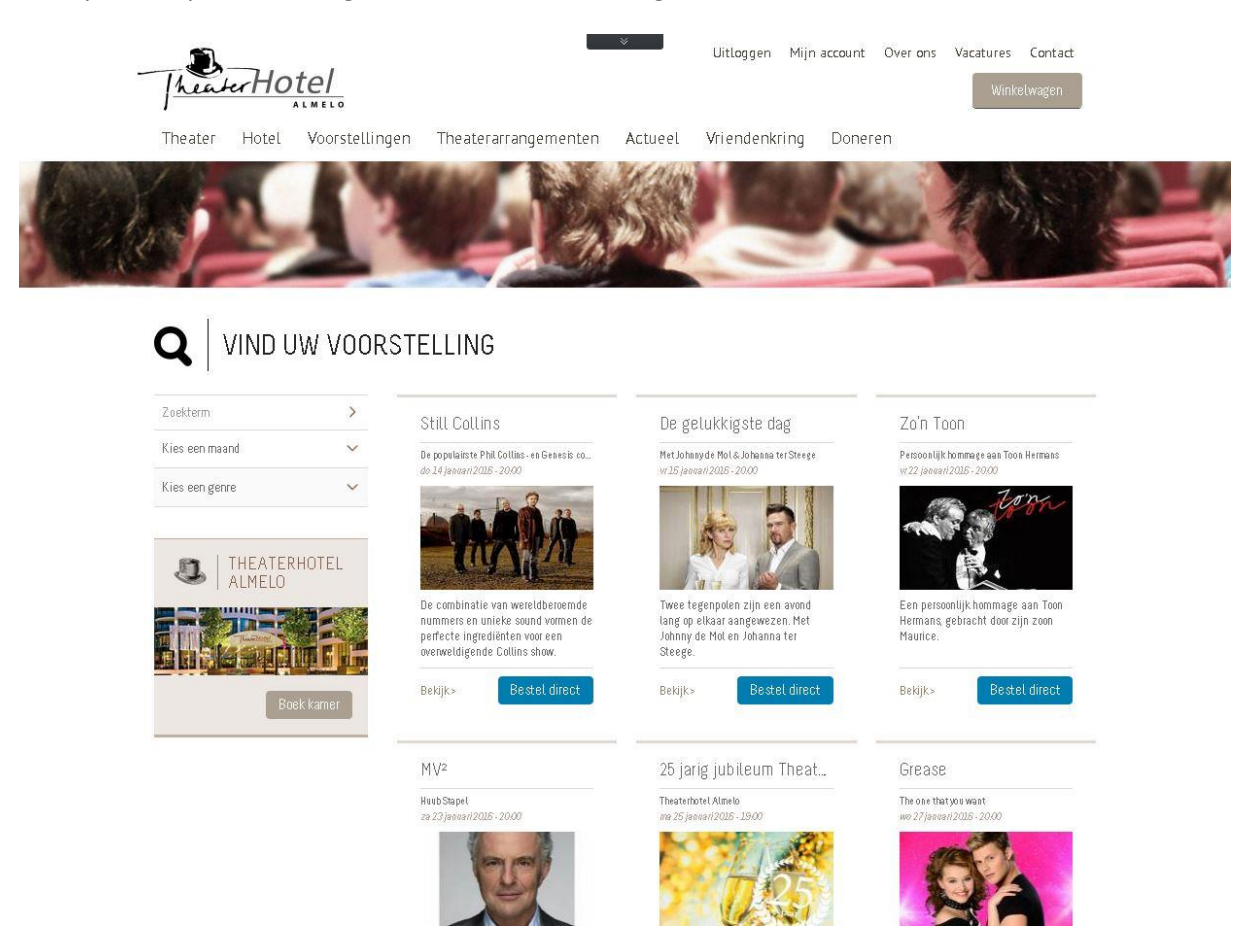

#### Stap 3 – Voorstellingspagina

Op de voorstellingspagina kunt u reserveren door op de knop bestel direct te klikken.

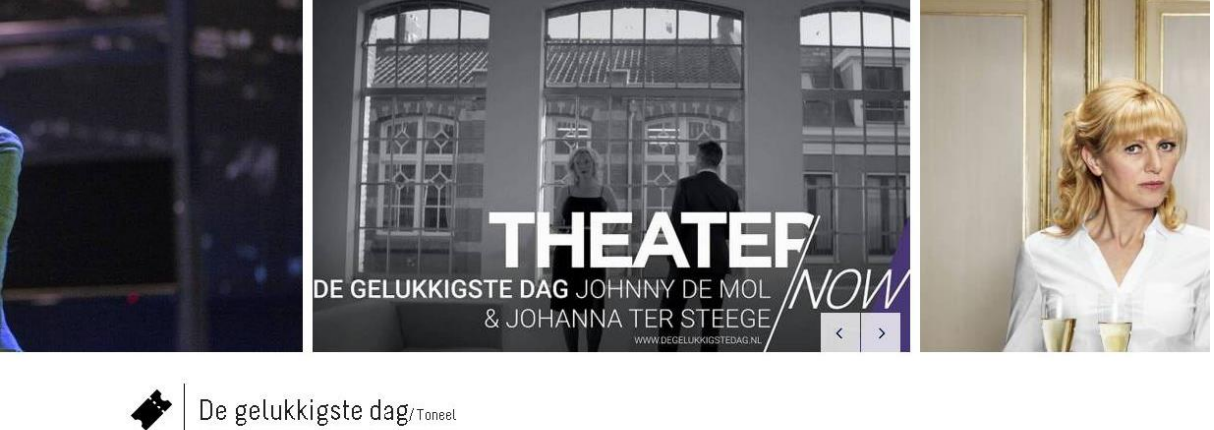

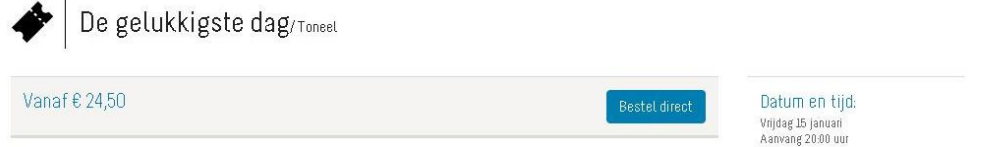

## Stap 4 – Reserveer u kaarten

Nu kunt u uw kaarten reserveren. Wanneer u kiest voor de best beschikbare plaatsen, kiest de computer plaatsen voor u uit. U kunt ook zelf plaatsen kiezen. Dan komt u in onze plattegrond terecht.

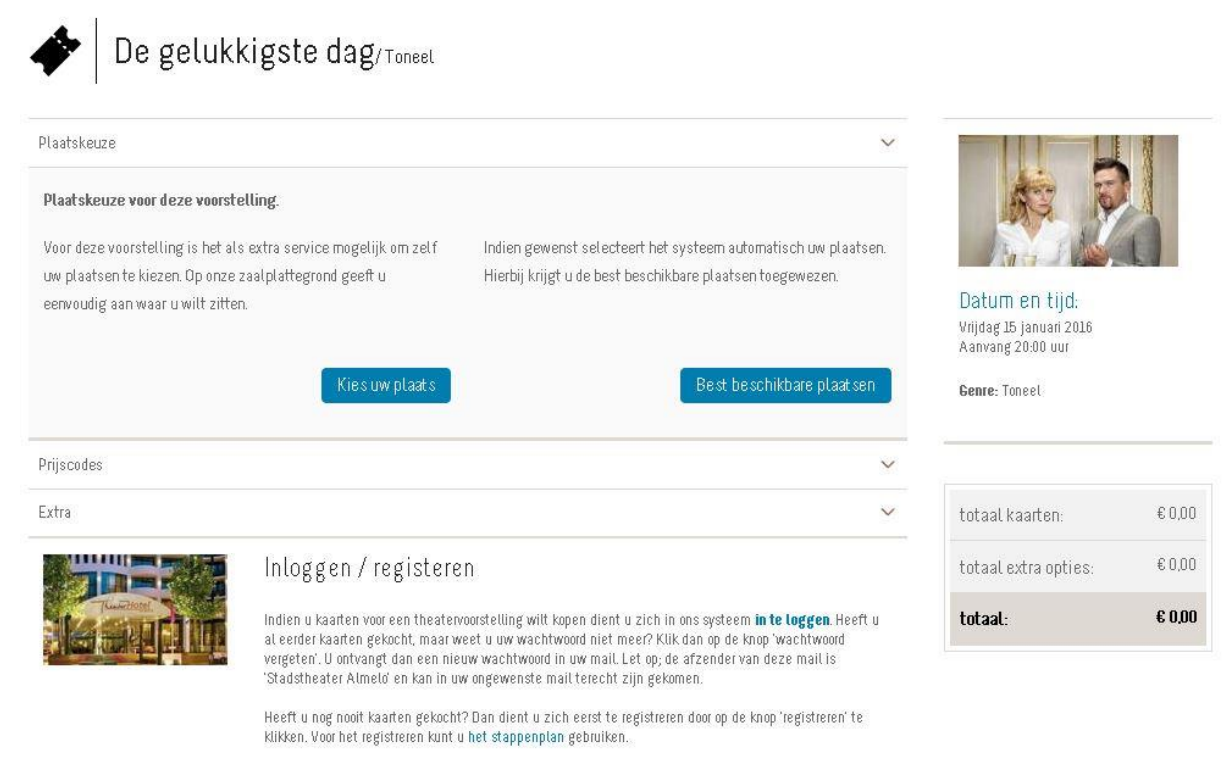

#### Stap 5 – Plattegrond

Klik op de stoelen die u wilt reserveren. Deze kleuren groen. Wanneer u klaar bent met selecteren, klikt u op bevestig uw stoelkeuze.

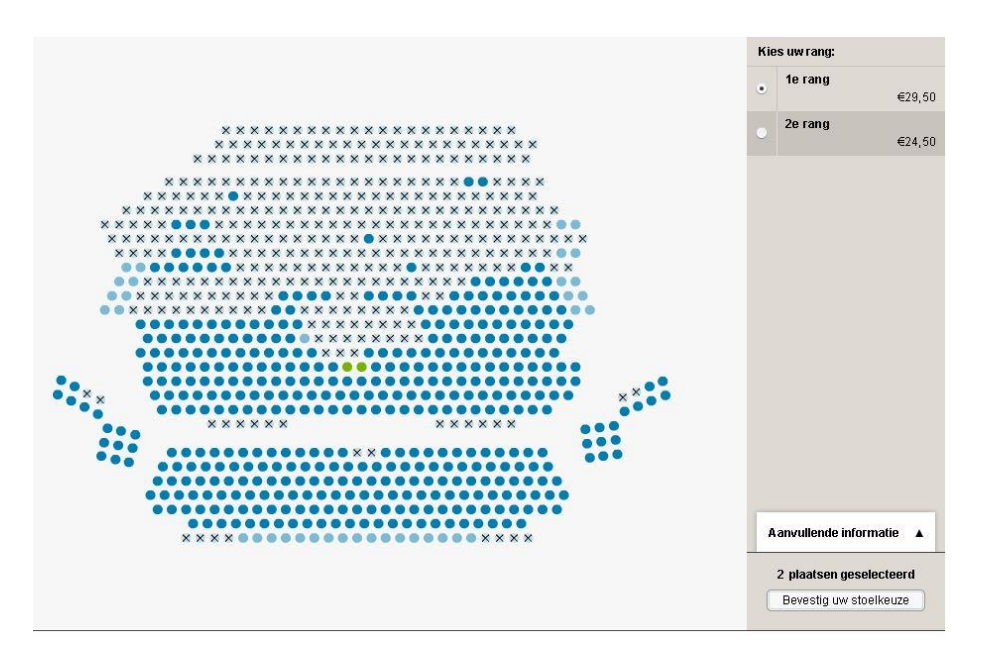

### Stap 6 – Prijscodes

Na het kiezen van uw plaatsen ziet u het volgende scherm, daarna klikt u op 'volgende stap'.

| × The last                                                 |                                                                                                    |
|------------------------------------------------------------|----------------------------------------------------------------------------------------------------|
| × 🗼 🔊                                                      |                                                                                                    |
|                                                            |                                                                                                    |
| Datum en tijd:<br>Vijdag 5 januai 2016<br>Assurat 2009 mer |                                                                                                    |
| Genre: Toneel                                              |                                                                                                    |
| •                                                          |                                                                                                    |
|                                                            |                                                                                                    |
| ▼ totaal kaarten:                                          | €20,00                                                                                                    |
| totaal extra opties:                                       | €0,00                                                                                                    |
| ▼ totaat:                                                  | € 20,00                                                                                                    |
|                                                            |                                                                                                    |
| •                                                          |                                                                                                    |
|                                                            |                                                                                                    |
|                                                            | Control of the second second seco |

### Stap 7 – Extra's

Ook kunt u leuke extra's bestellen bij uw voorstelling.

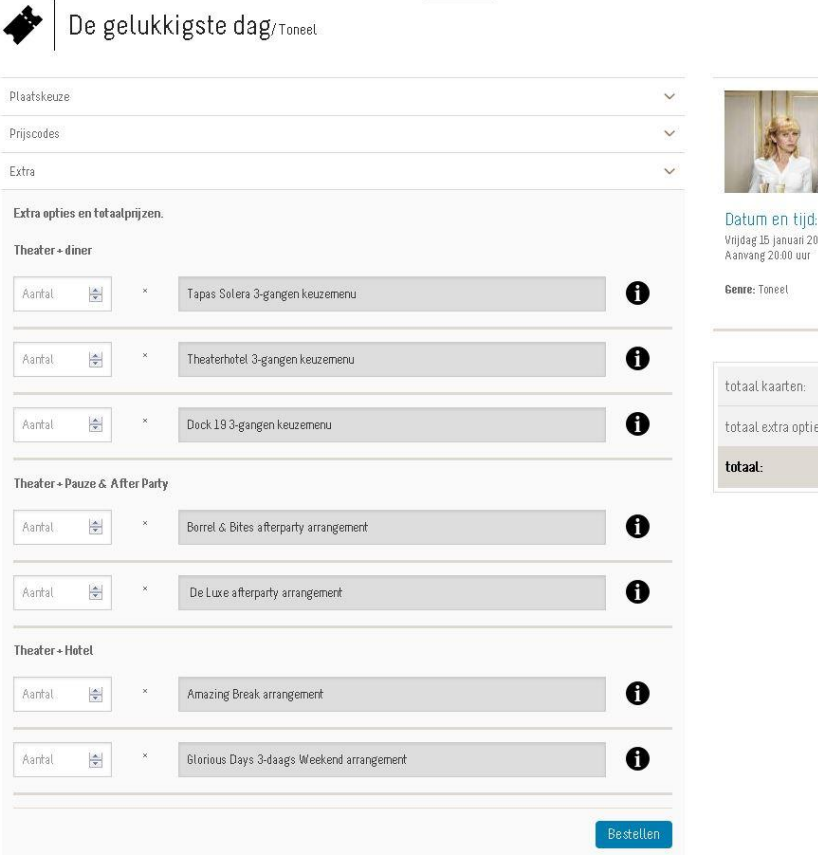

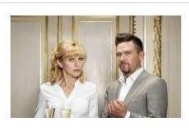

Vrijdag 15 januari 2016 Aanvang 20:00 uur

| totaal:              | € 20,00 |
|----------------------|---------|
| totaal extra opties: | € 0,00  |
| totaal kaarten:      | € 20,00 |

# Stap 8 – Winkelwagen

Na de extra's kunt u uw bestelling afronden. Hierna komen de betaalmogelijkheden.

| NINKELWAGEN                           |                                                                                                    | Ook interessant                                                                                                    |
|---------------------------------------|----------------------------------------------------------------------------------------------------|----------------------------------------------------------------------------------------------------|
| Let op De voorstellingen bliven tot v | wo 13 ianuari 2016 - 1426 uur pereserveerd. Daama vervallen de in ontie genomen nlaatsen                      | Pieter Derks                                                                                                    |
|                                       | no zo jenen 2020. z 120 on gritteri e de come en energi o in que gritteri processi.                           | Zo Goed als Nieuw<br>do 11 februari 2018 - 20.00                                                                             |
|                                       | De gelukkigste dag 📃 🔍                                                                                        |                                                                                                    |
|                                       | Met Johnny de Mol & Johanna ter Steege<br>Vr 15 januari 2016 - 20.00<br>Le rang<br>Aantal: 2, Bedrag: 6 20,00 |                                                                                                    |
| Actiecode toevoegen                   | ·                                                                                                    | In 'Zo goed als nieuw' is Pleter<br>Derks vriendelijk van toon, maar zit<br>vol scherpe grappen en<br>confronterende vragen. |
|                                       | Actiecode toepassen                                                                                           | Bekijk> Bestel direct                                                                                                    |
| bespreekkosten:                       | €250                                                                                                    |                                                                                                    |
| verrekende kortingen:                 | € 39,00                                                                                                    |                                                                                                    |
| totaal:                               | € 2250                                                                                                    |                                                                                                    |
| erder winkelen                        | Bestelling afronden                                                                                           |                                                                                                    |

# Stap 9 – Betalen

Er zijn verschillende betaalmethodes. Klik hier uw voorkeur aan en hoe u uw tickets wilt ontvangen. Een elektronisch plaatsbewijs wordt verzonden naar uw emailadres.

| SELECTEER BETAALMETHODE                                                                                                    |     |
|----------------------------------------------------------------------------------------------------|-----|
| U staat op het punt een bedrag van € 22,50 te betalen                                                                                                    |     |
| U kunt hier een bedrag invullen indien u een donatie wilt doen aan de Theaterhotel Cult<br>Foundation. Het fonds is opgericht om diverse culturele initiatieven te verbinden, uit te<br>diepen en te versterken. Meer informatie hierover vindt u op<br>www.theaterhoteLnVcultuurfoundation | uur |
| 6                                                                                                    |     |
| Direct overmaken met internetbankieren - iDeal                                                                                                    |     |
| Direct overmaken met VISA*                                                                                                    |     |
| Direct overmaken met Master Card*                                                                                                    |     |
| Gebruik uw Podium Cadeaukaart                                                                                                    |     |
| <sup>●</sup> Let op:<br>Bij een creditcardbetalingen wordt € 0,56 ( $2,50$ %) extra in rekening gebracht.<br>U betaalt dus een bedrag van € 23,06                                                                                                    |     |
| Hoe wilt u de tickets ontvangen?                                                                                                    |     |
| 💮 Elektronisch plaatsbewijs                                                                                                    |     |
| Post (+ €7,50 administratie- en verzendkosten)                                                                                                    |     |
| Terug naar winkelwagen Afronde                                                                                                    | an  |